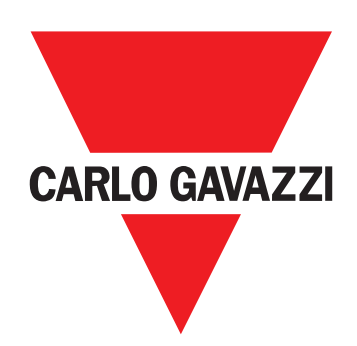

# VMU-MC

Impulskoncentrator

BETJENINGSVEJLEDNING

## Ejerforhold vedrørende information

Copyright © 2018, CARLO GAVAZZI Controls SpA Alle rettigheder forbeholdes i alle lande.

CARLO GAVAZZI Controls SpA forbeholder sig retten til at ændre eller forbedre den relevante dokumentation uden forudgående meddelelse herom.

#### **Generelle advarsler**

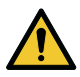

ADVARSEL! Spændingsførende dele. Død ved elektricitet. Installationen må kun udføres fagkyndigt personale, som arbejder i sikkerhed. Må ikke anvendes til andre formål end de, der er angivet i følgende vejledning.

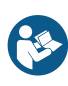

Denne manual er en integreret del af produktet. Den skal altid konsulteres i alle situationer, som drejer sig om installation og brug. Den skal opbevares i god stand på et rent sted, som er let tilgængeligt for operatørerne.

ADVARSEL: Ingen er autoriseret til at åbne enheden. Kun teknikere fra CARLO GAVAZZI må gøre dette.

#### Service og garanti

Hvis der opstår fejlfunktioner og defekter, eller hvis der er brug for oplysninger, eller der skal købes GAVAZZI-produkter, bedes du kontakte den lokale CARLO GAVAZZI-forhandler eller -afdeling. Det serielle nummer, der skal meddeles, når man skal have support, er angivet på produktetiketten og i UCS. Ved installation og brug af andre VMU-MC'er end den, der er angivet i den medfølgende vejledning, bortfalder garantien.

#### Download

| UCS desktop (Windows 7 eller senere) | www.productselection.net/Download/UK/ucs.zip |  |
|--------------------------------------|----------------------------------------------|--|
| VMU-C EM-dataarket                   | www.productselection.net/PDF/DK/vmucemds.pdf |  |

# Beskrivelse

VMU-MC er en impulskoncentrator, hvormed sumtællerne stilles til rådighed for overvågningssystemer (f.eks. VMU-C EM) via protokollen Modbus RTU. Ved hjælp af en lokal bus styrer den indtil tre tilbehørsmoduler til VMU-OC for at integrere fra 2 til maks. 11 digitale indgange. Den konfigureres med UCS-softwaren, der kan downloades gratis, og som desuden kan generere en driver til automatisk integrering af data i VMU-C EM supervisoren.

## Opbygning

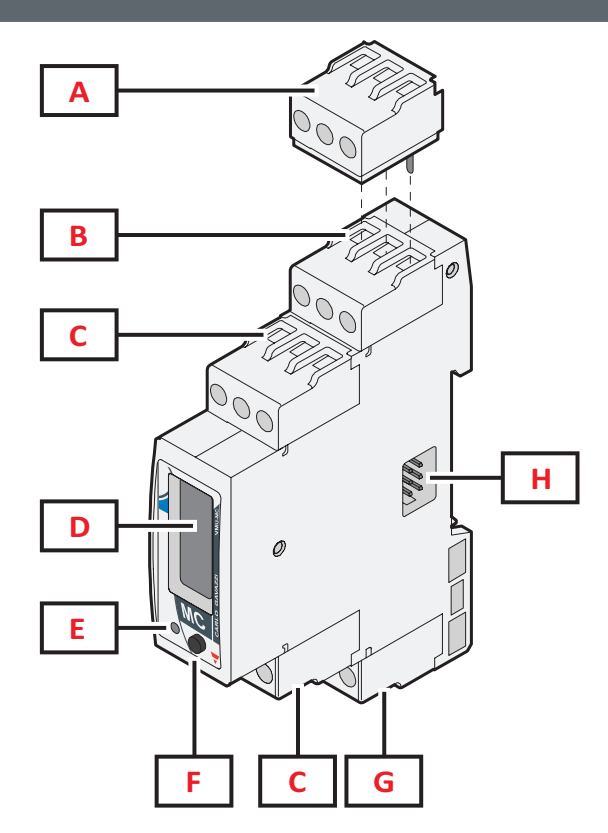

| Område | Beskrivelse                                                              |
|--------|--------------------------------------------------------------------------|
| А      | Termineringsblok til seriel udgang for den sidste enhed i rækken         |
| В      | Terminalblok til RS485-port for kommunikation med master                 |
| С      | Digitale indgangsterminaler                                              |
| D      | LCD-display                                                              |
| E      | LED for angivelse af enhedsstatus                                        |
| F      | Knap for at rulle igennem displayet og indstille kommunikationsparametre |
| G      | Terminalblok med strømforsyning                                          |
| Н      | Lokal busport for tilslutning af VMU-OC modul                            |

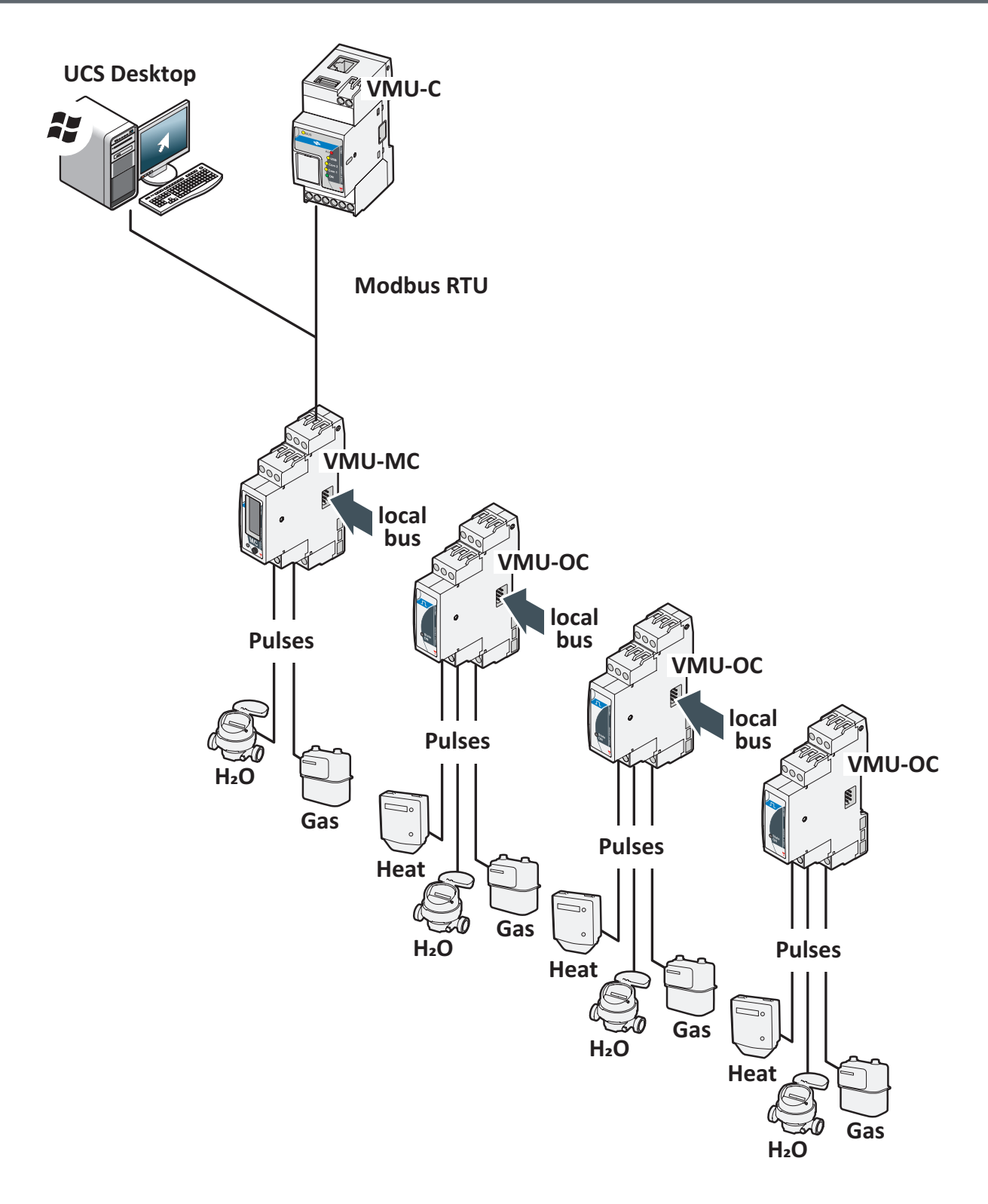

VMU-MC - Operating instruction | 2018-09-04 | © 2018 | CARLO GAVAZZI Controls SpA

# Godt at vide

## Styring af tariffer

Tarifferne kan styres via en eller to indgange for VMU-MC eller gennem Modbus med en anden supervisor end VMU-C EM.

| Med en indgang |                | Med to indgange |     |     |   |
|----------------|----------------|-----------------|-----|-----|---|
| IN1            | Strøm<br>tarif |                 | IN1 | IN2 | ; |
| 0              | 1              |                 | 0   | 0   |   |
| 1              | 2              |                 | 1   | 0   |   |
|                |                | -               | 0   | 1   |   |
|                |                |                 | 1   | 1   |   |

| IN1 | IN2 | Strøm<br>tarif |
|-----|-----|----------------|
| 0   | 0   | 1              |
| 1   | 0   | 2              |
| 0   | 1   | 3              |
| 1   | 1   | 4              |

#### Impulsvægt og impulstællefaktor fra UCS

Impulsvægten skal indstilles med et heltal for hver indgang. Eventuelle decimaler angives som impulstællefaktor.

#### Sumtæller

Sumtælleren på displayet vises uden decimalkomma og omfatter kun de sidste seks tal (roll-over 4 000 000 000).

#### Status-indgange

For hver indgang vises status (ON / OFF) i henhold til nedenstående tabel:

| Normal tilstand | Fysiske tilstand | Tilstand |
|-----------------|------------------|----------|
| Normalt åben    | åben             | OFF      |
|                 | Lukket           | ON       |
| Normalt lukket  | åben             | ON       |
|                 | Lukket           | OFF      |

## Procedurer for brug sammen med UCS

#### Download UCS

Download UCS fra websitet www.productselection.net/Download/UK/ucs.zip.

#### Konfigurer VMU-MC

Bemærk: Man kan opsætte og gemme konfigurationen i UCS for at anvende den på VMU-MC senere.

- 1. Tilslut VMU-MC til PC'en gennem den serielle port ved brug af en USB/RS485 omformer.
- 2. Tænd for VMU-MC. Displayet viser firmwareversionen og den indstillede baudrate.
- 3. Start UCS, og tilslut VMU-MC (standardparametre: baud rate 9600, adresse 1, Parity None, STOP BIT 1).
- 4. Konfigurer VMU-MC ved at indstille følgende:
  - tilstand for tarifstyring
  - den minimale pulsvarighed for hvert modul (fra 5ms til 300ms)
  - impulstællefaktor, skalafaktor, måleenhed, normal tilstand (normalt åben eller normalt lukket) for hver indgang
- 5. For retrofit-målere indstilles sumtællerens værdier (forskydning) i menuen Set.

#### **Eksportér driveren til VMU-C EM**

- 1. Konfigurer VMU-MC (se afsnittet Konfigurer VMU-MC)
- 2. I menuen VMU-C EM driver defineres:
  - Drivernavn
  - Drivermærke
  - De variable, der skal eksporteres.

3. Klik på Export, og gem filen.

# Brug af procedurer med VMU-C EM

#### Importér driveren i VMU-C EM

- 1. Gå til webgrænsefladen for VMU-C EM
- 2. Gå til Settings > Plant > Driver > Editor
- 3. Klik på ••• > Import
- 4. Vælg den .xml-fil, der blev oprettet i UCS
- 5. Vælg den importerede driver på listen over drivere
- Klik på ••• > Build\*
- 7. Vælg den importerede driver igen
- 8. Klik på ••• > Activate\*\*
- 9. Driveren er nu tilgængelig i guiden.

Bemærk\*: Når driveren er oprettet, vil Status på listen over drivere være Built: Ok. Bemærk\*\*: Når driveren er aktiveret, vil Status på listen over drivere være Activated.

#### Analyse af data

- 1. Strømforsyningen frakobles.
- 2. Tilslut VMU-MC til supervisoren gennem den serielle port.
- 3. Tænd for VMU-MC.
- 4. Gå til webgrænsefladen for VMU-C EM
- 5. Gå til Settings > Plant > Setting> Wizard
- 6. Brug den importerede driver
- 7. Brug analyseværktøjerne for VMU-C EM.

 ${\it Bem {\it ark *}:} Hv is duvil bruge en and en master end VMU-CEM, skal duf ølge proceduren beskrevet oven for indtiltrin 3 og konfigure re Modbus-kortet manuelt.$ 

# Procedurer for brug sammen med VMU-MC (via skærm og knap)

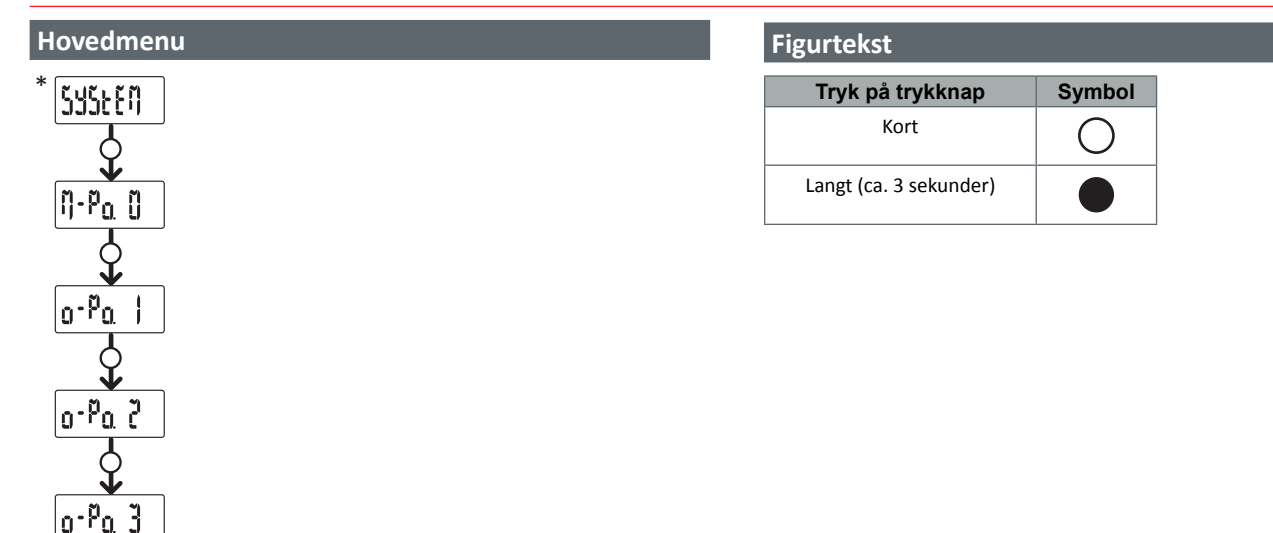

**Bemærk\*:** Menuelementet vises kun, hvis der er sket en forkert konfiguration (inkompatibilitet registreret).

#### SYSTEM: Inkompatibilitet registreret

Procedure for automatisk tilpasning af VMU-OC nummeret fra display, der er konfigureret med tilsluttede VMU-OC.

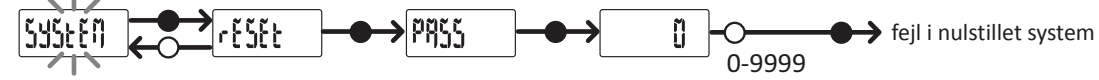

Bemærk\*: Menuelementet vises kun, hvis der er sket en forkert konfiguration (inkompatibilitet registreret).

#### M-Po. 0: Menuen VMU-MC

SEtUP

For hver indgang vises status og tilhørende modværdi (uden decimaler).

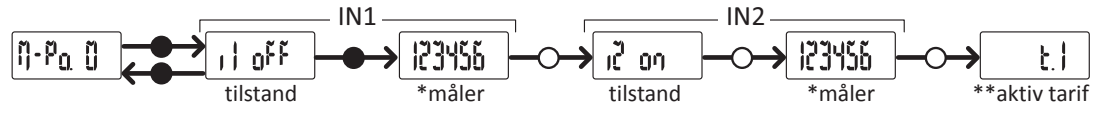

Bemærk\*: Vises ikke, hvis VMU-MC anvendes til tarifstyring.

Bemærk\*\*: Kun med aktiveret tarifstyring (styring gennem indgange eller Modbus).

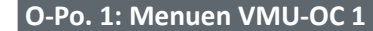

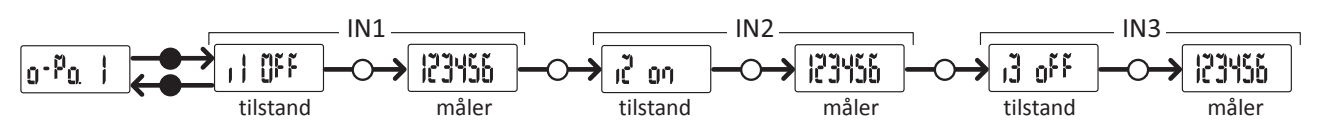

Bemærk: Standardvisning, gælder også uden VMU-OC eller tilknyttede indgange.

#### O-Po. 2: Menuen VMU-OC 2

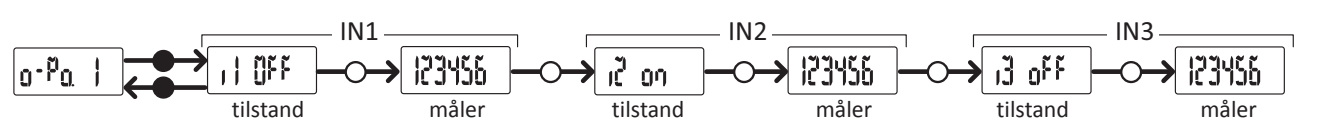

Bemærk: Standardvisning, gælder også uden VMU-OC eller tilknyttede indgange.

O-Po. 3: Menuen VMU-OC 3 IN1 IN2 IN3 ŨĔĔ 123456 123456 ig off 123456 0-Pa ເປັ ດາ tilstand måler tilstand måler tilstand måler

**Bemærk:** Standardvisning, gælder også uden VMU-OC eller tilknyttede indgange.

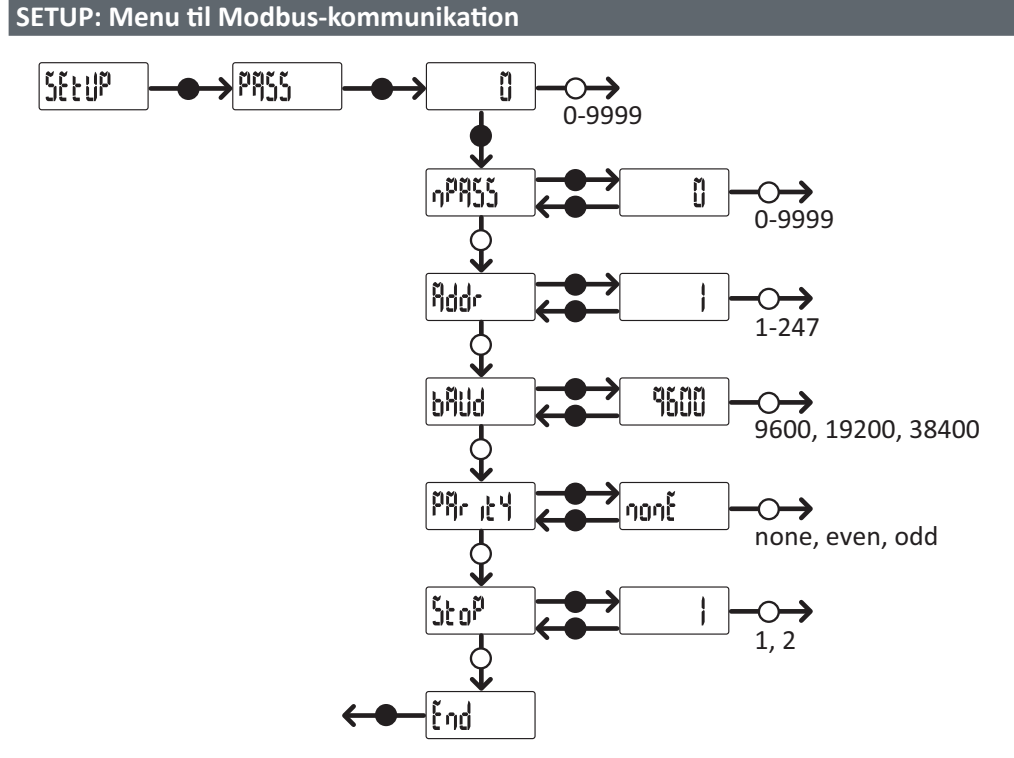

Bemærk: Tryk på trykknappen i ca. 3 sekunder for at gemme den indstillede værdi. Vent i ca. 20 sekunder for at annullere ændringen.

## Fejlfinding og probleml øsning

| LED-tilstand               |                                                                      |  |
|----------------------------|----------------------------------------------------------------------|--|
| Tilstand                   | Beskrivelse                                                          |  |
| Grøn lyser                 | Adgang og strømforsyning                                             |  |
| Grøn blinker               | Kommunikation med Modbus RTU i gang                                  |  |
| Rød lyser                  | Inkompatibilitet registreret*                                        |  |
| Rød/grøn blinker Skiftevis | Inkompatibilitet registreret* og kommunikation med Modbus RTU i gang |  |
|                            |                                                                      |  |

Bemærk\*: Inkompatibilitet mellem antal af VMU-OC, som fysisk er tilsluttet, og konfigurationsparameter i UCS (standard er 3).

## Fejlfinding

Man kan kontrollere forøgelsen af målere og tilstanden af indgangene fra både display og UCS. I UCS er indgangen, som er indstillet på ON, angivet med en grøn prik, og sumtællerne er tilgængelige under Variables.

## Problem øsning

| Problem                                                           | Årsag                                                                                           | Løsning                                                                                                    |
|-------------------------------------------------------------------|-------------------------------------------------------------------------------------------------|----------------------------------------------------------------------------------------------------|
| Fra VMU-MC: rød LED,<br>System sul display<br>Fra UCS: grå VMU-OC | Antal af tilsluttede VMU-<br>OC/rilevati diverso da<br>quello impostato in UCS<br>(default = 3) | <ul> <li>Fra VMU-MC følges proceduren i "Inkompatibilitet registreret".</li> <li>Fra UCS redigeres antallet af tilsluttede moduler.</li> <li>Kontrollér tilslutningen af VMU-OC moduler.</li> </ul> |
|                                                                   | Teknisk fejl                                                                                    | <ul><li>Fjern evt. fugt fra konnektoren, eller kontakt kundeservice.</li><li>Hvis en pin går i stykker, skal modulet udskiftes.</li></ul>                                                           |

# Håndtering og bortskaffelse

## Ansvar vedrørende bortskaffelse

X

Sorteres og bortskaffes på genbrugsplads, som angivet af stat eller kommune. Den korrekte bortskaffelse og genbrug er med til at forhindre potentielt negative følger for miljøet og personer.

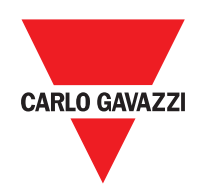

## CARLO GAVAZZI Controls SpA

via Safforze, 8 32100 Belluno (BL) Italy

www.gavazziautomation.com info@gavazzi-automation.com info: +39 0437 355811 fax: +39 0437 355880

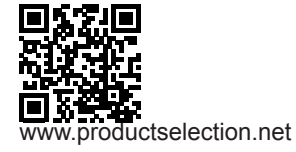

VMU-MC - Betjeningsvejledning 2018-04-09 | Copyright © 2018